# **GUIA PARA COMEÇAR GESTOR DE ENCOMENDAS**

O Gestor de encomendas da Infomedia permite-lhe controlar totalmente as encomendas dos seus clientes. Aceda ao Gestor de encomendas na página inicial da Infomedia. Para começar, observe os ecrãs principais.

#### SELECIONAR ENCOMENDA

O ecrã Selecionar encomenda é o primeiro ecrã que visualiza ao iniciar a sessão no Gestor de encomendas. Consulte um resumo das suas encomendas e o respetivo estado das encomendas.

| Gestor de encomendas  |                                   |                |          |                |              |           |
|-----------------------|-----------------------------------|----------------|----------|----------------|--------------|-----------|
| Selecionar encomenda  |                                   |                |          |                |              |           |
| Pesquisar             |                                   |                |          |                | 0            | Pesquisar |
| Código de encomenda 🔶 | Código e cidade do concessionário | Número de OC 🔶 | Cliente  | 🔻 Data 🔶       | 🔻 Estado . 🗢 | Total     |
| 190114-204115761      | 20/90074 – Lisboa                 | 12361236       | JG IMT 1 | 01/15/19 07:41 | Nova         | 1 143,23  |
| 190107-212557821      | 20/90074 – Lisboa                 | 12351235       | JG IMT 1 | 01/08/19 08:25 | Nova         | 1 075,00  |
| 190107-211921457      | 20/90074 – Lisboa                 | 82348234       | JG IMT 1 | 01/08/19 08:19 | Nova         | 1 708,38  |
| 190107-043937592      | 20/90074 – Lisboa                 | 42344234       | JG IMT 1 | 01/07/19 15:39 | Nova         | 1 092,89  |
| 190107-043535603      | 20/90074 – Lisboa                 | 32343234       | JG IMT 1 | 01/07/19 15:35 | Nova         | 800,65    |
| 190107-212307351      | 20/90074 – Lisboa                 | 92349234       | JG IMT 1 | 01/08/19 08:23 | Em curso     | 1 264,05  |
| 190107-04444649       | 20/90074 – Lisboa                 | 52345234       | JG IMT 1 | 01/07/19 15:44 | Em curso     | 835,86    |
| 190115-004956296      | 20/90074 – Lisboa                 | 11223344       | JG IMT 1 | 01/15/19 11:49 | Concluída    | 539,24    |
| 190107-210914717      | 20/90074 – Lisboa                 | 72347234       | JG IMT 1 | 01/08/19 08:09 | Concluída    | 293,07    |
| 190107-210114497      | 20/90074 – Lisboa                 | 62346234       | JG IMT 1 | 01/08/19 08:01 | Cancelada    | 0,00      |
|                       |                                   | Mostrar ma     | is       |                |              |           |
| Detalhes da encomenda |                                   |                |          |                |              |           |

### **MICROCAT**. Market.

- O separador Selecionar encomenda (1)permite visualizar e acompanhar todas as suas encomendas.
- Pesquise encomendas através do nome do (2> cliente ou do número de encomenda.
- Visualize detalhes da encomenda como o (3> número de OC, o cliente, a data e o estado.
- Clique numa encomenda a qualquer  $\left( 4 \right)$ momento para visualizar os dados e processar a mesma.

INF

DRIVEN BY DATA.

Clique nas ligações Data ou Estado para (5)mostrar as opções de filtragem avançada.

1.

#### DETALHES DA ENCOMENDA

O separador Detalhes da encomenda é utilizado para visualizar e processar encomendas. Basta clicar na ligação Estado para alterar o estado de uma encomenda. É possível imprimir, enviar uma mensagem de correio eletrónico e transferir uma encomenda. Quando guarda uma encomenda, o Registo de auditoria registará o seu trabalho.

| Selecionar encomenda 190107-21255782                                                                                                    |                                                                              |                                                |                      |                                                                                                    |                |                              |           |               |      |             |
|----------------------------------------------------------------------------------------------------|------------------------------------------------------------------------------|------------------------------------------------|----------------------|----------------------------------------------------------------------------------------------------|----------------|------------------------------|-----------|---------------|------|-------------|
| Detalhes da encomenda 190107-21255782                                                                                                    |                                                                              |                                                |                      |                                                                                                    |                |                              |           |               |      |             |
| Total: 1 075,00                                                                                                    | DO Morada de                                                                 |                                                |                      | Morada de envio:                                                                                               |                | Notas:                       | Notas:    |               |      |             |
| JG IMT 1<br>Número de OC: 12351235<br>Data da encomenda: 01/08/19 08 25<br>Útima alteração: 01/08/19 08 25 by Joe Spares<br>Tipo de envio: Estafeta diário<br>Tipo de encomenda: | Joe Spares<br>Rua do Far<br>1000-027 LI<br>PORTUGAL<br>Mortugal<br>Número de | o 34<br>SBON<br>fm.com<br>telefone: 0123456789 |                      | Joe Spares<br>Rua do Faro 34<br>1000-027 LISBON<br>PORTUGAL<br>garts@lfm.com<br>Número de telefone: 0123456789 |                |                              |           |               |      |             |
| Modelo                                                                                                    | \$                                                                           | Número de peça 🔶                               | Descrição            | \$                                                                                                    | Estado         |                              | 4         | Preço         | Qtd. | Preço acum. |
| HATCH CAR 2010-2019                                                                                                    |                                                                              | 11230-1122                                     | GUARDA DE LAMAS, FRT |                                                                                                    | <u>Peça en</u> | <u>iviada</u> 15/07/2019     |           | <u>116,78</u> | 1    | 16,78       |
| HATCH CAR 2010-2019                                                                                                    |                                                                              | 11230-1100                                     | VALVULA              |                                                                                                    | Peça en        | viada 15/                    | 07/2019 🗰 | <u>23.21</u>  | 1    | 23,21       |
| HATCH CAR 2010-2019                                                                                                    |                                                                              | 11230-2222                                     | САРОТ                |                                                                                                    | <u>Peça en</u> | anviada 15/07/2019 🗮         |           | <u>864,91</u> | 1    | 864,91      |
| HATCH CAR 2010-2019                                                                                                    |                                                                              | 76999-2222                                     | VEDANTE              |                                                                                                    | <u>Peça en</u> | leça enviada 15/07/2019 🗮    |           | <u>31.80</u>  | 1    | 31,80       |
| HATCH CAR 2010-2019                                                                                                    |                                                                              | 76999-2222                                     | FORRA DO CAPOT       |                                                                                                    | Encome         | ncomenda diferida 15/07/2019 |           | <u>138,30</u> | 1    | 138,30      |
|                                                                                                    |                                                                              |                                                |                      |                                                                                                    |                |                              |           |               |      | 1 175,00    |

## MICROCAT. Market.

- O separador Detalhes da encomenda permite visualizar e processar uma encomenda. Consulte os dados do cliente e de envio.
- Visualize os detalhes da peça como o Número de peça, a Descrição, o Estado e o Preço. Selecione a caixa de verificação das peças que pretende processar.
- 3 Altere o estado das peças verificadas e selecione uma data. Para adicionar mais peças à encomenda, clique em Adicionar peça.
- (4) Assegure que o Gestor de encomendas está ligado ao Infomedia DMSi.
- Clique no ícone para imprimir uma encomenda ou enviar uma mensagem de correio eletrónico com a atualização do estado para o seu cliente.
- 6 Visualize as notas das encomendas dos seus clientes.
- (7) Transfira as peças diretamente para o seu DMS. Também é possível guardar uma encomenda a qualquer momento.

DRIVEN BY DATA.

INF

(1)

2

### CONFIGURAÇÕES

O ecrã Configurações é utilizado para ativar notificações de uma nova encomenda por correio eletrónico e para configurar a integração com o seu DMS.

| ORDER                 | MANAGER                                                          |                                    |       |           |                  | 2   |                      |
|-----------------------|------------------------------------------------------------------|------------------------------------|-------|-----------|------------------|-----|----------------------|
| Configurações         | Gestor de encomenc                                               | as                                 |       |           |                  |     |                      |
| Configuração da conta | Configurações                                                    |                                    |       | Editar    | Cancelar Guardar | 2   |                      |
| Acerca de             | Notificações                                                     |                                    |       |           |                  |     | 3                    |
|                       | Ativar notificações por correio<br>eletrónico                    |                                    |       |           |                  | Sim |                      |
|                       | Idioma de e-mail                                                 |                                    |       | Português | -                |     |                      |
|                       | Destinatário da notificação                                      |                                    |       |           |                  |     |                      |
|                       | carlos@infomedia.com                                             |                                    |       |           |                  |     |                      |
|                       | spang@infomedia.com.au   Integração via DMSi   Testar ligação  A |                                    |       |           |                  |     |                      |
|                       |                                                                  |                                    |       |           |                  |     |                      |
|                       | Tipo de integração DMSi                                          | Local                              |       | -         |                  |     | $ \langle 4\rangle $ |
|                       | Ligações disponíveis                                             | Microcat EPC [Fabricante]: Ligação | o DMS | -         |                  |     |                      |
|                       |                                                                  |                                    |       |           |                  |     |                      |

### MICROCAT. Market.

- Clique no ícone para aceder ao ecrã
  Configurações.
- 2 Clique em Editar para introduzir as suas configurações e, em seguida, clique em Guardar.
- Ative as notificações por correio eletrónico utilizando o botão Sim e introduza o endereço de correio eletrónico. Pode introduzir vários endereços de correio eletrónico.
- 4 Selecione o seu **Tipo de integração DMSi** e escolha a partir das **Ligações disponíveis**.

Para que a integração DMS funcione com o Gestor de encomendas, o Infomedia DMSi deve estar instalado e configurado para ser integrado com o Microcat EPC.

Para obter mais informações sobre a integração do DMS, consulte o Guia DMS do Gestor de encomendas no centro de multimédia: https://media.infomedia.com.au.

INF MEDIA DRIVEN BY DATA.